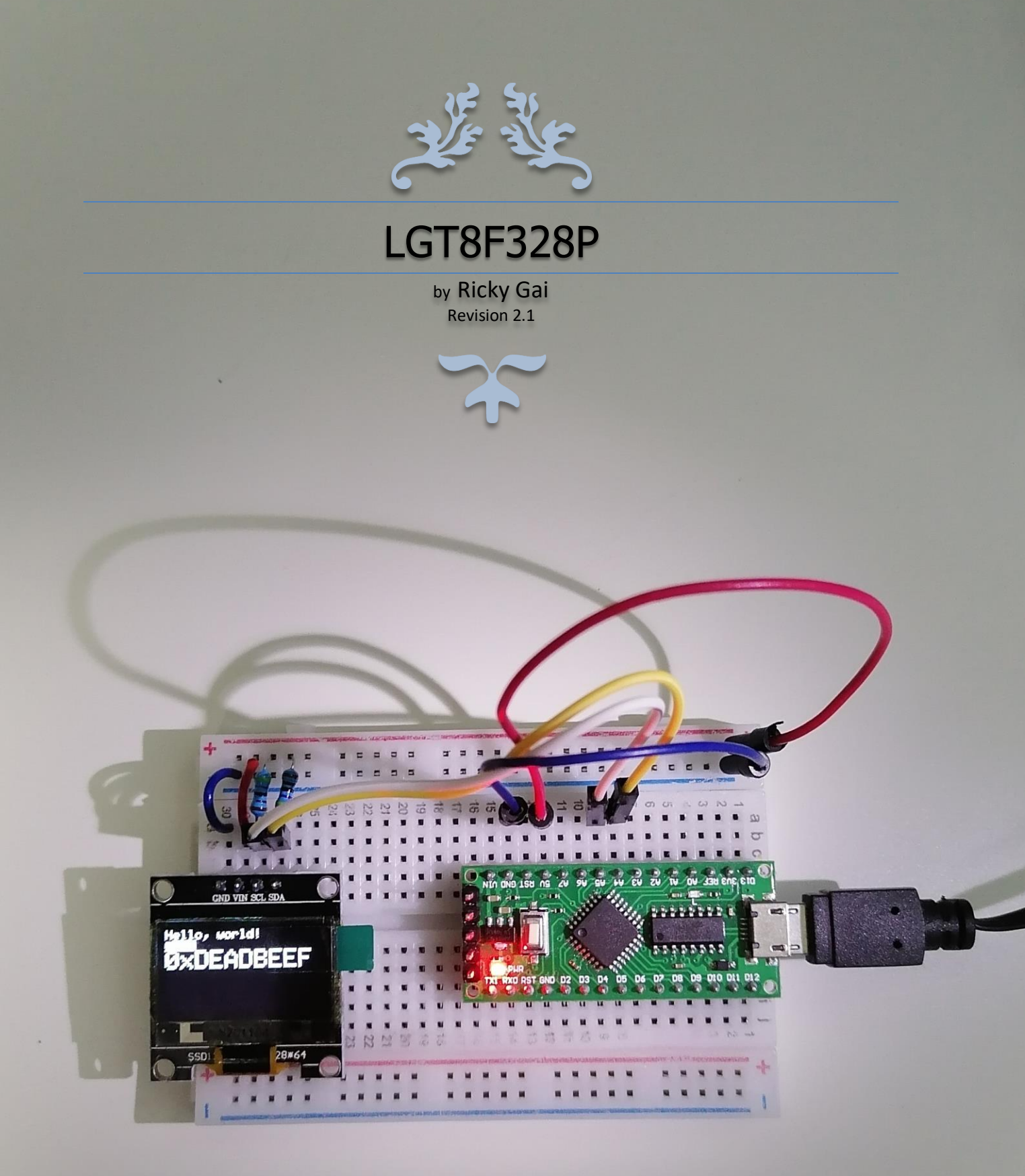

# FEBRUARY 9, 2021

Nexuz Innovation, Malaysia. (MA0255412-M)

## About this Book

This book is about hands-on information documented to illustrate the use of LGT8F328P chips that tested and run successfully on Arduino sketch projects using Arduino C/C++ programming language.

In the learning of Arduino platform and compatible microcontrollers, there often lack of information, incomplete online help comments, circuitry implemented may not be the same result as the original circuit diagram and many different MCU libraries required to compile sketch, where can easily forgotten.

Therefore, I decided to write this book to document steps that went through before and solutions found. It is not perfect, but with necessary guidelines to get through and move on.

LGT8F328P LQFP32 and SSOP20 MiniEVB were adopted in this book as to facilitate the learning process, and we do want to build something optimum at the end.

To understand this book, reader should be familiar with Arduino IDE, basic electronics fundamental, PCB design and C/C++ software programming

## About the Author

#### **Ricky Gai**

is the founder and technical director of Nexuz Innovation, a small R&D IT company established in Kuala Lumpur, Malaysia.

After receiving certification from Oxford Computer Engineering discipline in 1992, my carreer was mostly exposed to C/C++ system software development for decades about 30 years, since the MS-DOS time until today's Windows environments including real-time, networking, file system, 2D/3D games, software driver, application and mobile programming.

Nevertheless, much spare time devoted to further the electronics studies for two years before coming to Arduino platform, and my wife often staring at me. Arduino programming reminded me the MS-DOS season, it brought back memory of something like interrupt, vector and bootsector ( eg. Bootloader in Arduino ).

All the reference materials and source code are available via Github at: <u>https://github.com/rickygai/arduino</u>

For any errors found, suggestions and questions, please do email to: <a href="mailto:support@nexuzinnovation.com">support@nexuzinnovation.com</a>

Well, passion is everything and the key to success, I hope you find something useful here.

## DISCLAIMER

| Abbrevation                                            | Descriptions                                                                                                    |
|--------------------------------------------------------|----------------------------------------------------------------------------------------------------|
| NEXUZ INNOVATION / AUTHOR                              | refers to the author, Ricky Gai.                                                                                                    |
| READER / READER(S) / READER'S                          | refers to the person who read or knowledge transferred, accessed the circuitry setup based on the contents illustrated in this document. |
| COMPONENTS / EQUIPMENTS                                | refers to electronics components, tools, materials that used as part of the circuitry setup.                                             |
| CONTENTS                                               | Information described within the document, including software and hardware solutions or mathods described by the author.                 |
| IP / INTELLECTUAL PROPERTY /<br>COPYRIGHT / PERMISSION | refers to the copyrighted materials ( eg. Photo, Diagram, Source Code, Links ) that owned by other creators.                             |

THIS CONTENTS OF THIS DOCUMENT IS SOLELY BASED ON THE ELECTRONICS COMPONENTS OR MATERIALS ADOPTED AND TESTED BY AND AT THE AUTHOR'S PREMISES. DUE TO VOLTAGE SUPPLY VARIES FROM DIFFERENT COUNTRIES AND PHYSICAL SPECIFICATION OF COMPONENTS MAY CHANGE FROM TIME TO TIME, READER(S) TAKE OWN RESPONSIBILITY TO ACCESS THE EXPERIMENTAL SOLUTIONS BASED ON THE INFORMATION DESCRIBED IN THIS DOCUMENT.

THE COMPANY NEXUZ INNOVATION AND THE AUTHOR BARES NO RESPONSIBILITY UPON ANY DAMAGE OR HARM IN CASE HAPPENS TO THE READER(S) OR READER'S SIDE, THIS INCLUDE READER'S RELATED SUCH AS HUMAN HEALTH, HARDWARE EQUIPMENTS AND OTHER LOSSES.

NEXUZ INNOVATION IS A SOLE PROPRIETORSHIP COMPANY WITH NO RELATION TO ANY HARDWARE MANUFACTURERS OR VENDORS MENTIONED IN THIS DOCUMENT, SUCH AS LOGIC GREEN, ARDUINO AND ETC. THE MENTIONED OF INTEGRATED CIRCUIT ( IC ) OR CHIPS PRODUCT MODELS ARE SOLELY FOR RESEARCH AND DEVELOPMENT PURPOSES ONLY.

THE AUTHOR RESPECTS THE INTELLECTUAL PROPERTY FROM OTHER CREATORS, THIS DOCUMENTATION MAY SHARE SOME PARTLY EXTRACTED PORTION OF PHOTO OR DIAGRAM AS PART OF THE ILLUSTRATION USAGE. IF THERE IS ANY COPYRIGHT INFRINGEMENT, PLEASE DO INFORM THE AUTHOR TO EXCLUDE FROM THIS DOCUMENT.

# **Types of LGT8F328P chips**

## LGT8F328P LQFP32 MiniEVB

### **Physical Layout**

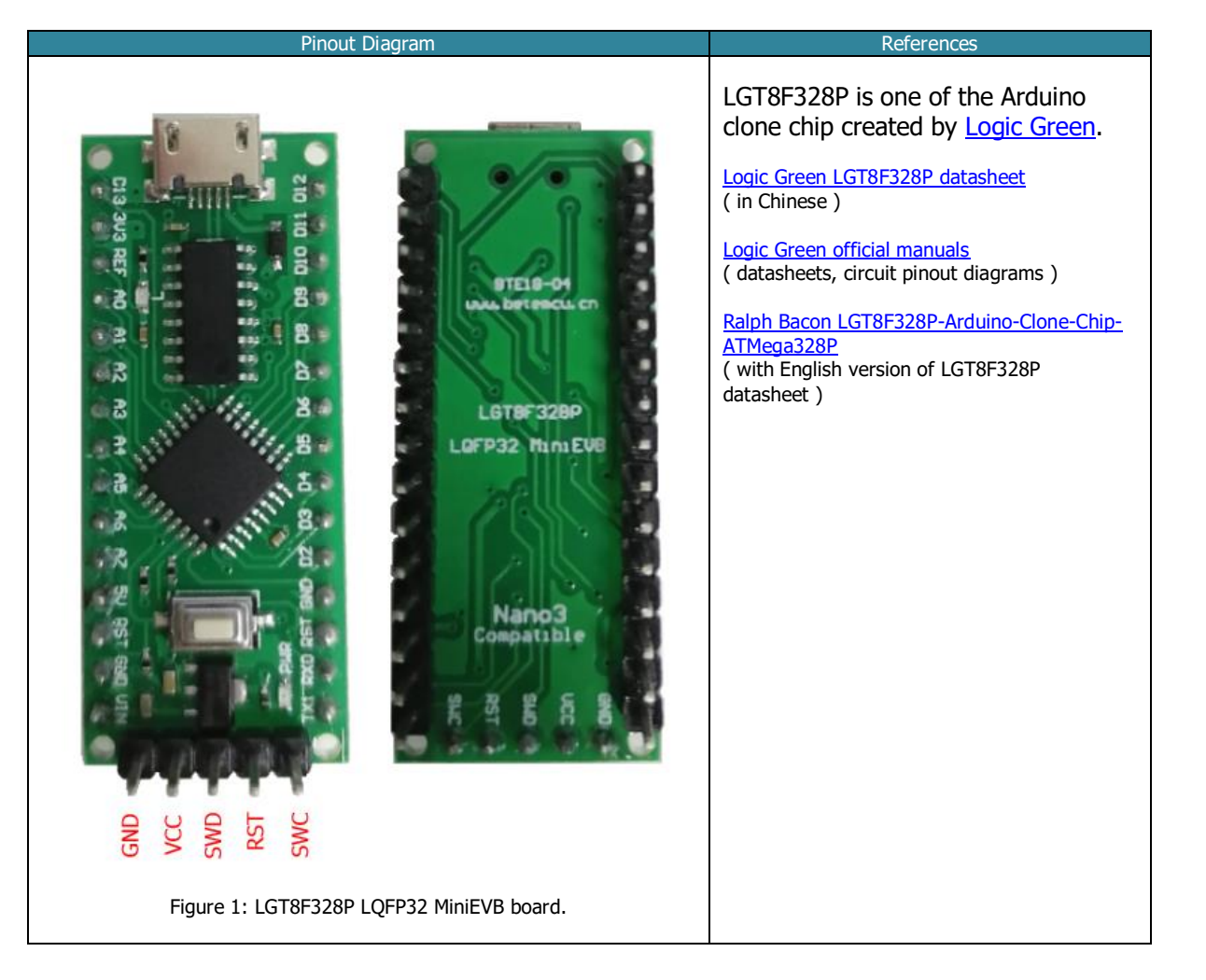

#### **Pinout**

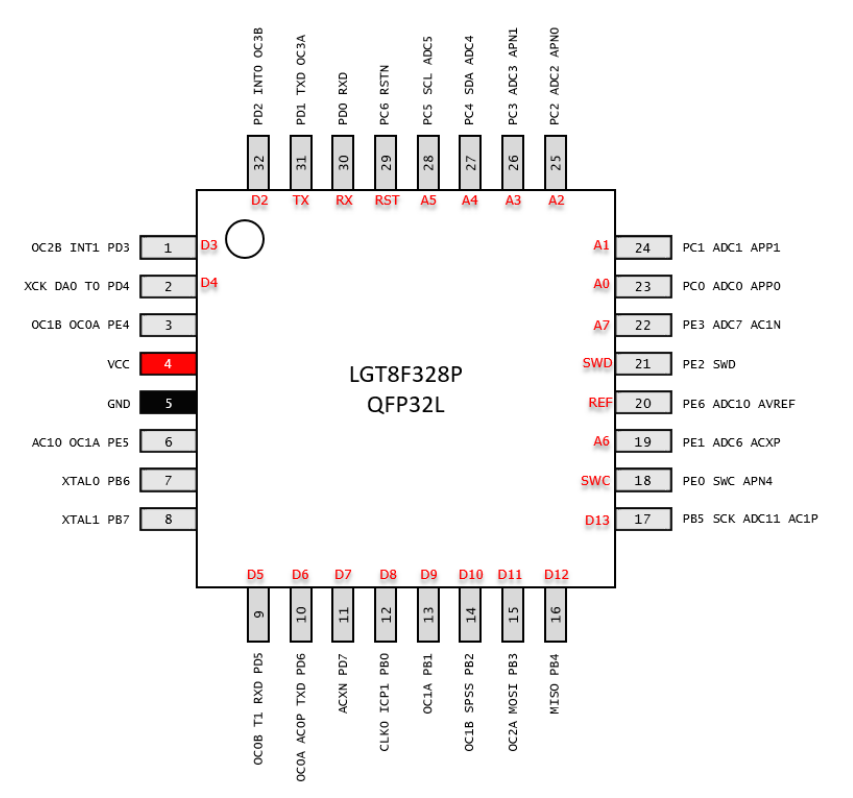

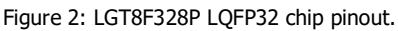

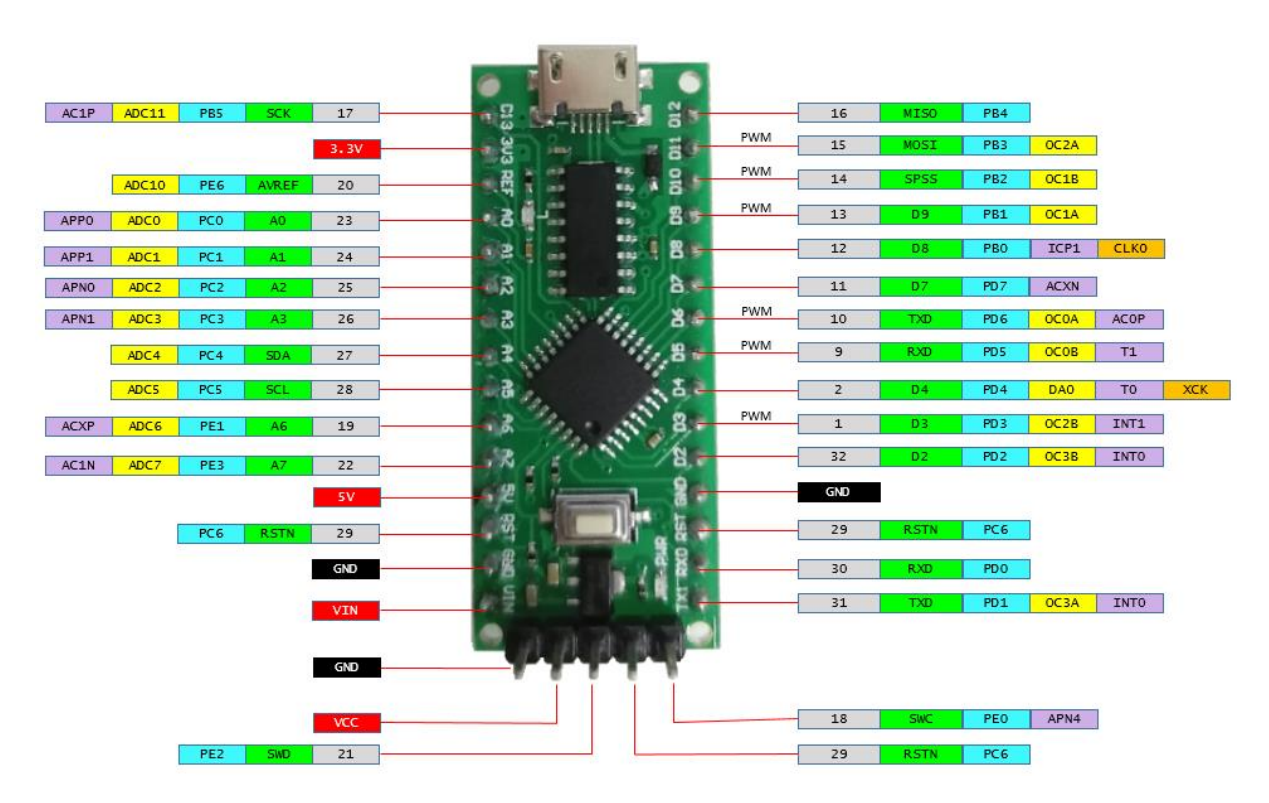

Figure 3: LGT8F328P LQFP32 board pinout.

© All rights reserved, Nexuz Innovation.

# LGT8F328P SSOP20 MiniEVB

## Physical Layout

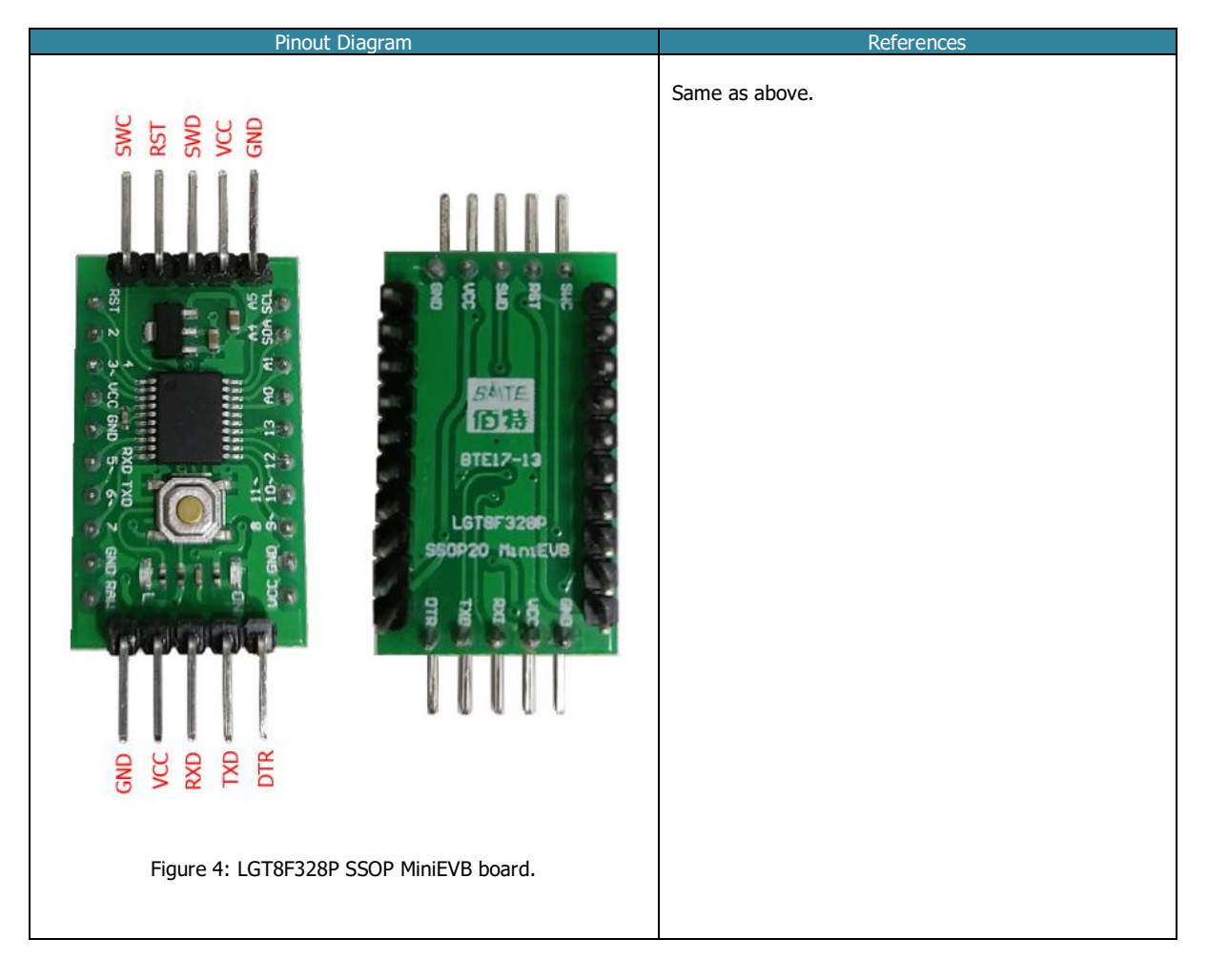

#### <u>Pinout</u>

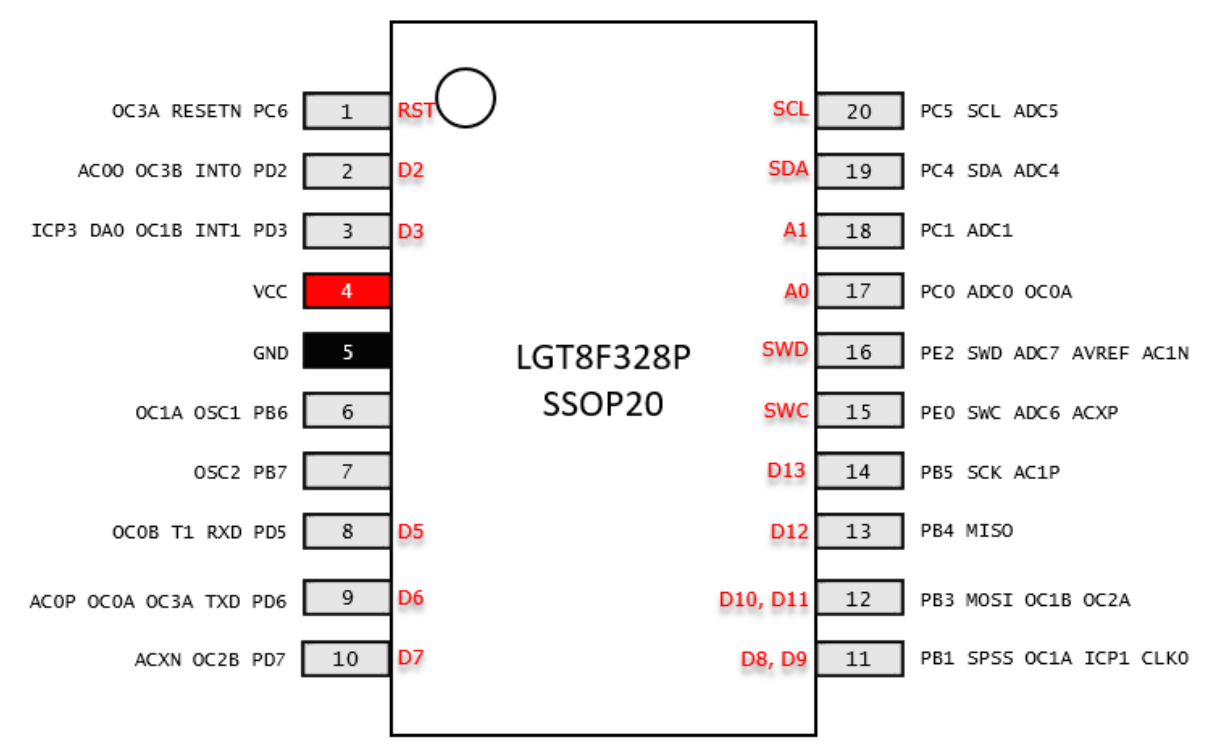

Figure 5: LGT8F328P SSOP20 chip pinout.

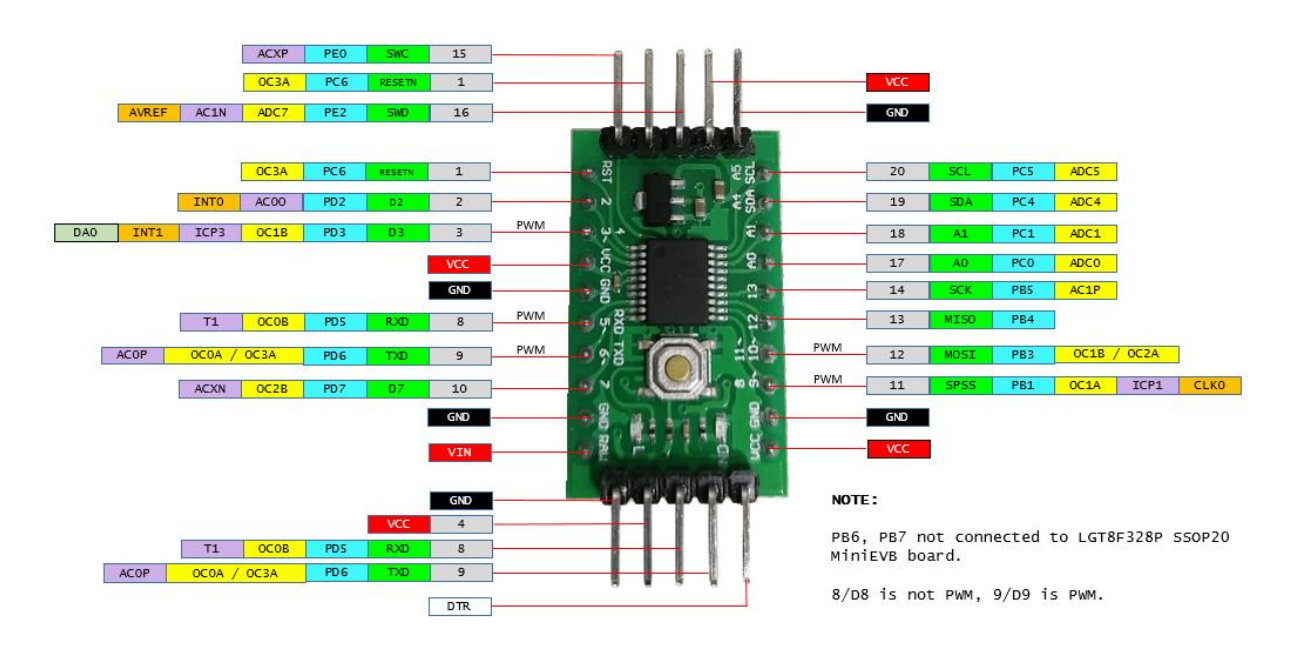

Figure 6: LGT8F328P SSOP20 MiniEVB board pinout.

## Arduino IDE - Setup the LGT8F328P library

### Download, install and configure the LGT8F328P libraries

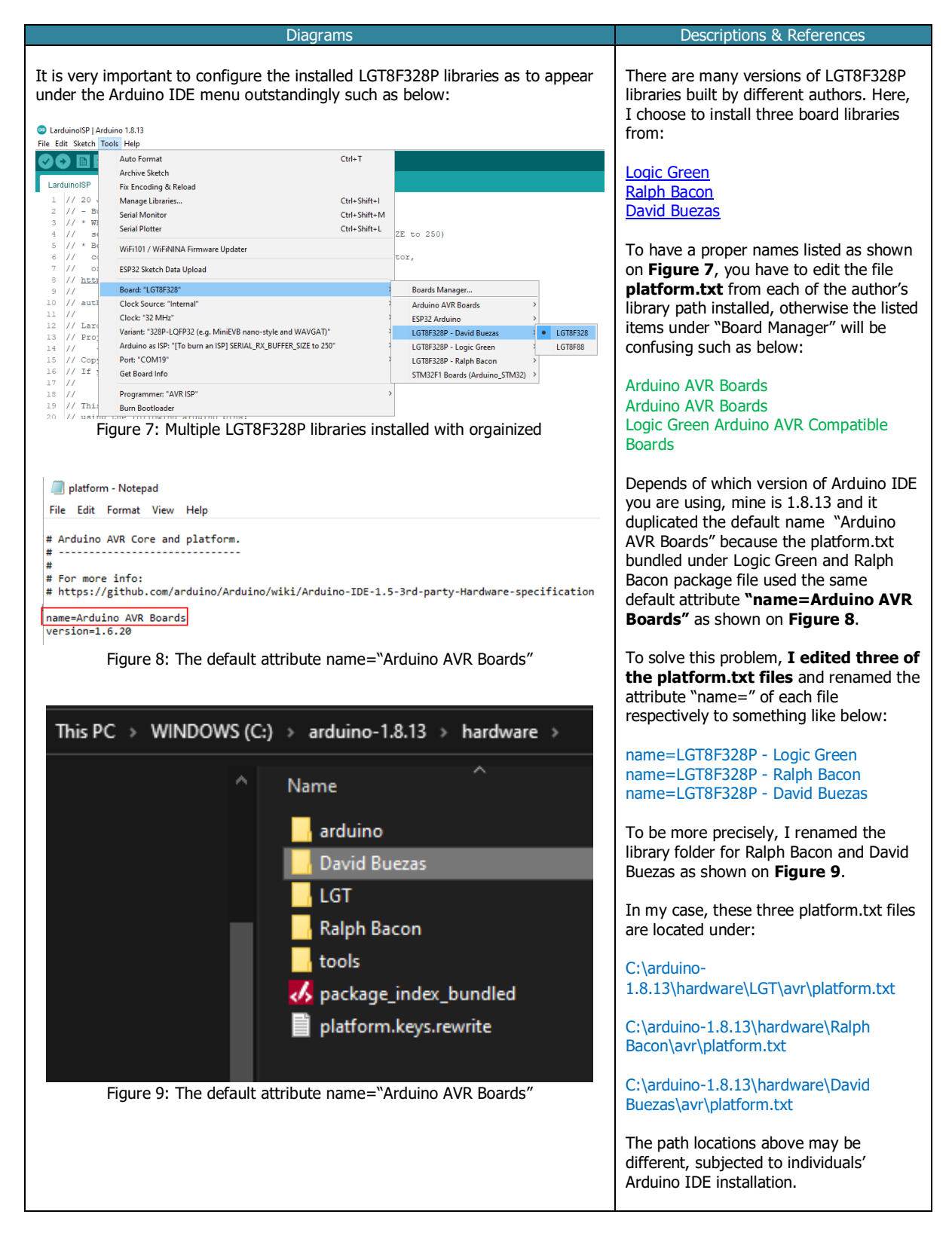

 $\ensuremath{\mathbb{C}}$  All rights reserved, Nexuz Innovation.

# **Arduino Sketch Projects**

### LarduinoISP - How to burn the BOOTLOADER ?

#### Introduction

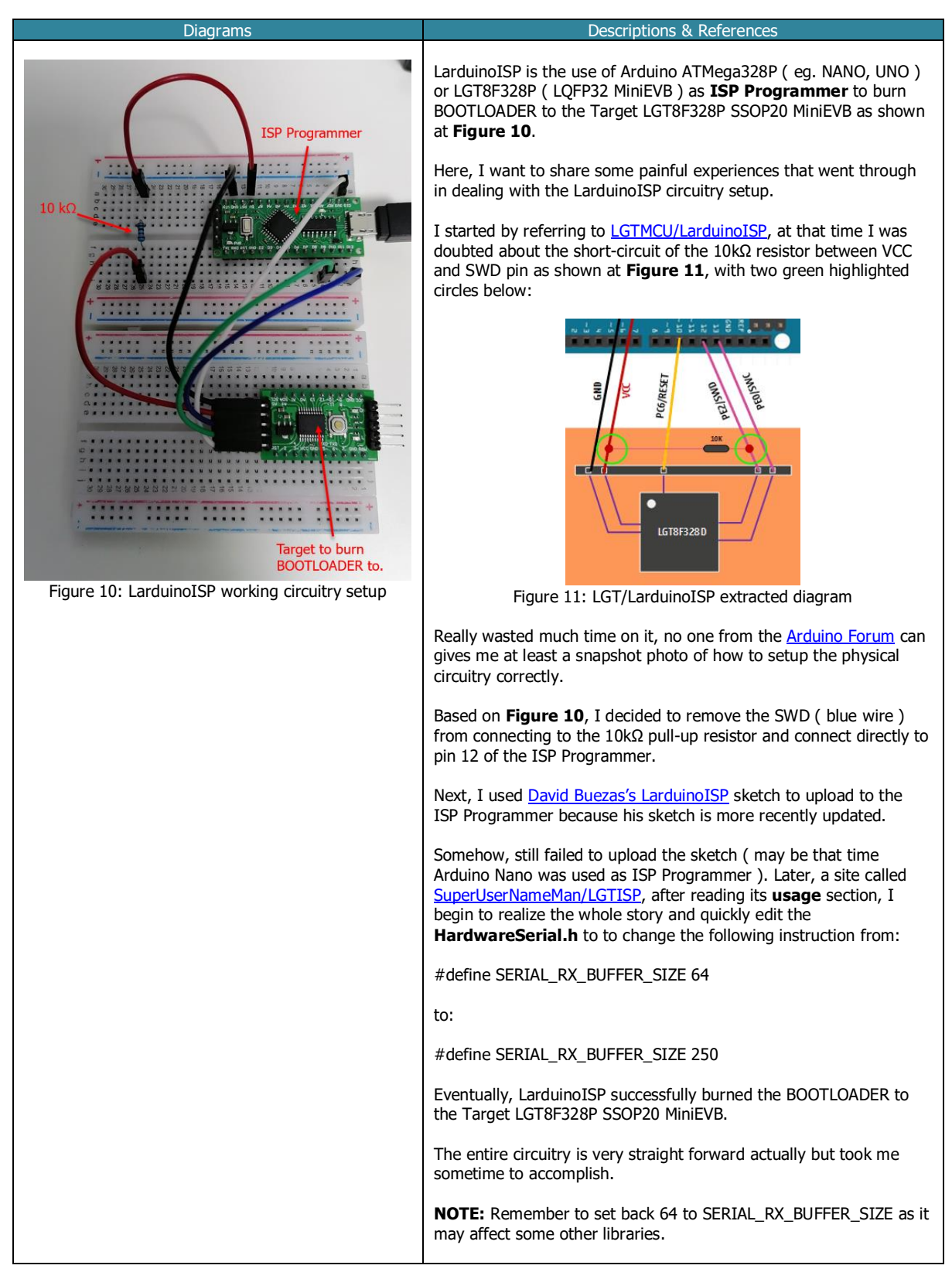

© All rights reserved, Nexuz Innovation.

#### The Parts list

| Components                                    | Quantity |
|-----------------------------------------------|----------|
| LGT8F328P LQFP32 MiniEVB                      | 1        |
| LGT8F328P SSOP20 MiniEVB                      | 1        |
| FTDI FT232RL                                  | 1        |
| <u>RESISTOR 10kΩ</u>                          | 1        |
| <u>10 cm Female-to-Male Jumper Wire</u>       | 5        |
| 10 cm Female-to-Female Jumper Wire            | 5        |
| 10 cm Male-to-Male Jumper Wire                | 1        |
| USB 2.0 Micro B cable connector               | 1        |
| USB 2.0 Mini B cable connector                | 1        |
| MB102 Mini Breadboard 8.5CM x 5.5CM 400 Holes | 2        |

## Installing the LGT8F328P board library

|          | Illustrations                                                                                                    | Descriptions                                               |
|----------|----------------------------------------------------------------------------------------------------|------------------------------------------------------------|
| 1.<br>2. | First, you have to complete the <b>Prerequisition</b> stage. For illustration purposes, we adopted <u>David Buezas</u> LGT8FX board library.<br>After you have completed step 1, put the LGT8F328P LQFP32 |                                                            |
|          | MiniEVB on the breadboard then connect the USB Micro B cable as shown on <b>Figure 12</b> to the PC.                                                                                                    |                                                            |
|          |                                                                                                    | Figure 12: LGT8F328P LQFP32 MiniEVB on<br>empty breadboard |

## Opening the LarduinoISP sketch

| Illustrations                                                                                                    | Descriptions                                                                                                    |
|----------------------------------------------------------------------------------------------------|----------------------------------------------------------------------------------------------------|
| <ol> <li>At the Arduino IDE, File → Examples → LarduinoISP →<br/>LarduinoISP, click on it to open such as Figure 13.</li> </ol>                                                                                                    | differential_amplifier         E2PROM         LarduinoISP         Igt328p         Figure 13: Opening the LarduinoISP sketch |
| <ol> <li>Next, turn ON the LGT8F328P LQFP32 MiniEVB, the respect serial port should be detected, in this case it is COM19 und Windows Device Manager at Figure 15.</li> <li>Goto the File menu, Tools → Port: → select COM19 as sh below:</li> </ol>                                                                                                    | tive<br>er the<br>File Action View Help                                                                                     |
| Port: "COM19"       Image: Comparison of the comparison of the comparison of the | Serial ports<br>COM1<br>COM1<br>COM17<br>COM18<br>COM19<br>Figure 15: LGT8F328P LQFP32 Serial Port<br>under Device Manager  |

© All rights reserved, Nexuz Innovation.

## Updating HardwareSerial.H

| Illustrations                                                                                                    | Descriptions and Fundamental Units                                                                                                    |
|----------------------------------------------------------------------------------------------------|----------------------------------------------------------------------------------------------------|
| 6. Open the file HardwareSerial.H using Notepad:                                                                                                    | HardwareSerial - Notepad File Edit Format View Help #define SERIAL_TX_BUFFER_SIZE 16 #alea                                                                                                    |
| C:/arduino-<br>1.8.13/hardware/arduino/avr/cores/arduino/HardwareSerial.h<br>7. Change "#define SERIAL_RX_BUFFER_SIZE<br>64" to "#define SERIAL_RX_BUFFER_SIZE<br>250" as shown on <b>Figure 16</b> . | <pre>#define SERIAL_TX_BUFFER_SIZE 250 // original=64, modified by Ricky Gai to suit LarduinoISP #endif #endif #if (RAVEND - RAMSTART) &lt; 1023) #define SERIAL_RX_BUFFER_SIZE 16 #else #define SERIAL_RX_BUFFER_SIZE 250 // original=64, modified by Ricky Gai to suit LarduinoISP #endif #endif</pre> |
| 8. Save the file.                                                                                                    | Figure 16: HardwareSerial.H updates                                                                                                    |

## Uploading LarduinoISP sketch to ISP Programmer (LGT8F328P LGFP32 MiniEVB)

| Illustrations                                                                                                    | Descriptions and Fundamental Units                                                                                                    |
|----------------------------------------------------------------------------------------------------|----------------------------------------------------------------------------------------------------|
| <ol> <li>Goto File menu, Tools → Board: →<br/>LGT8F328P - David Buezas → select<br/>LGT8F328 as shown on Figure 17.</li> </ol>                          | Boards Manager         Arduino AVR Boards         ESP32 Arduino         LGT8F328P - David Buezas         LGT8F328P - Logic Green         LGT8F328P - Ralph Bacon         STM32F1 Boards (Arduino_STM32)                                                                                                    |
| <ul> <li>10. Make sure under the Tools menu options, all settings are based on Figure 18.</li> <li>11. Upload the sketch by clicking button.</li> </ul> | Board: "LGT8F328"       >         Clock Source: "Internal"       >         Clock: "32 MHz"       >         Variant: "328P-LQFP32 (e.g. MiniEVB nano-style and WAVGAT)"       >         Arduino as ISP: "[To burn an ISP] SERIAL_RX_BUFFER_SIZE to 250"       >         Port: "COM19"       >         Get Board Info       >         Programmer: "AVR ISP"       >         Burn Bootloader       >         Figure 18: David Buezas LGT8F328 settings |

## The success messages of LarduinoISP sketch uploaded to ISP Programmer.

| Descriptions                                                                                                    |
|----------------------------------------------------------------------------------------------------|
| 12. If the LarduinoISP sketch is successfully uploaded to ISP Programmer ( LGT8F328P LQFP32 MiniEVB ), you should be seeing messages below:                                                                                                    |
| avrdude: AVR device initialized and ready to accept instructions                                                                                                    |
| Reading   ###################################                                                                                                    |
| avrdude: Device signature = 0xle950f (probably m328p)<br>avrdude: reading input file "C:\Users\RICKYG~1\AppData\Local\Temp\arduino_build_659691/LarduinoISP.ino.hex"<br>avrdude: writing flash (5420 bytes):                                                                                                    |
| Writing   <b>###################################</b>                                                                                                    |
| avrdude: 5420 bytes of flash written<br>avrdude: verifying flash memory against C:\Users\RICKYG~1\AppData\Local\Temp\arduino_build_659691/LarduinoISP.ino.hex:<br>avrdude: load data flash data from input file C:\Users\RICKYG~1\AppData\Local\Temp\arduino_build_659691/LarduinoISP.ino.hex:<br>avrdude: input file C:\Users\RICKYG~1\AppData\Local\Temp\arduino_build_659691/LarduinoISP.ino.hex contains 5420 bytes<br>avrdude: reading on-chip flash data: |
| Reading   ###################################                                                                                                    |
| avrdude: verifying<br>avrdude: 5420 bytes of flash verified                                                                                                    |
| Figure 19: The success messages of LarduinoISP sketch uploaded to ISP Programmer                                                                                                    |

#### Wiring up the LarduinoISP circuitry

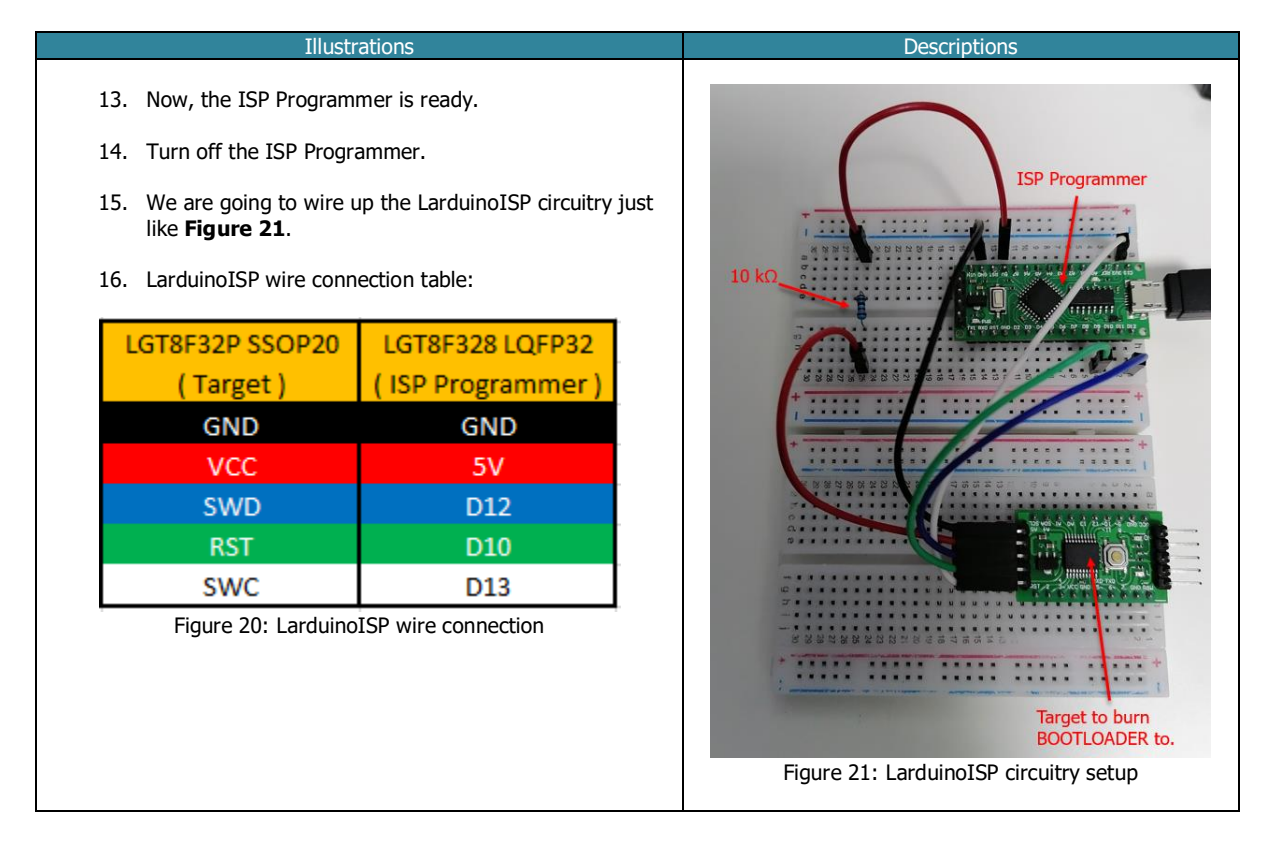

## To burn BOOTLOADER to Target LGT8F328P SSOP20 MiniEVB

| Illustrations                                                                                                    | Descriptions                                                                                                    |  |
|----------------------------------------------------------------------------------------------------|----------------------------------------------------------------------------------------------------|--|
| <ol> <li>We are now going to burn the BOOTLOADER to the Target LGT8F328P SSOP20 MiniEVB.</li> <li>Turn on the ISP Programmer.</li> <li>At the File menu, Tools → Variant: → select "328P-SSOP20 (e.g. green pseudo pro mini)" as shown on Figure 22.</li> <li>Ignore the "Arduino as ISP", select Programmer as "AVR ISP".</li> <li>Click on the "Burn Bootloader".</li> </ol> | Descriptions         328P-LQFP48 MiniEVB         328P-LQFP32 (e.g. MiniEVB nano-style and WAVGAT)         328P-LQFP32 wemos-TTGO-XI         328D (rare)         • 328P-SSOP20 (e.g. green pseudo pro mini)         Figure 22: Change the Variant to Target LGT8F328P SSOP20         Board: "LGT8F328"         Clock Source: "Internal"         Clock: "32 MHz"         Variant: "328P-SSOP20 (e.g. green pseudo pro mini)"         Arduino as ISP: "[To burn an ISP] SERIAL_RX_BUFFER_SIZE to 250"         Port: "COM19"         Get Board Info         Programmer: "AVR ISP"         Figure 23: To Burn Bootloader |  |

The success messages of burning the BOOTLOADER to the Target.

| Descriptions                                                                                                    |
|----------------------------------------------------------------------------------------------------|
| 22. If the BOOTLOADER is successful, you will see the message below:                                                                                                    |
| avrdude: AVR device initialized and ready to accept instructions                                                                                                    |
| Reading   ###################################                                                                                                    |
| <pre>avrdude: Device signature = 0xle950f (probably m328p) avrdude: NOTE: "flash" memory has been specified, an erase cycle will be performed</pre>                                                                                                    |
| Writing   <b>***********************************</b>                                                                                                    |
| avrdude: 30720 bytes of flash written<br>avrdude: verifying flash memory against C:\arduino-1.8.13\hardware\David Buezas\avr/bootloaders/1gt8fx8ps20/optiboot_1gt8f328ps20.hex:<br>avrdude: load data flash data from input file C:\arduino-1.8.13\hardware\David Buezas\avr/bootloaders/1gt8fx8ps20/optiboot_1gt8f328ps20.hex:<br>avrdude: input file C:\arduino-1.8.13\hardware\David Buezas\avr/bootloaders/1gt8fx8ps20/optiboot_1gt8f328ps20.hex<br>avrdude: reading on-chip flash data: |
| Reading   <b>***********************************</b>                                                                                                    |
| avrdude: verifying<br>avrdude: 30720 bytes of flash verified<br>avrdude: reading input file "0x3f"<br>avrdude: writing lock (l bytes):                                                                                                    |
| Writing   ###################################                                                                                                    |
| avrdude: 1 bytes of lock written<br>avrdude: verifying lock memory against 0x3f:<br>avrdude: load data lock data from input file 0x3f:<br>avrdude: input file 0x3f contains 1 bytes<br>avrdude: reading on-chip lock data:                                                                                                    |
| Reading   <b>###################################</b>                                                                                                    |
| avrdude: verifying<br>avrdude: 1 bytes of lock verified                                                                                                    |
| Figure 24: The success messages of burning BOOTLOADER to Target LGT8F328P SSOP20 MiniEVB                                                                                                    |

© All rights reserved, Nexuz Innovation.

www.nexuzinnovation.com

#### Testing the LGT8F328P SSOP20 MiniEVB with new BOOTLOADER burned.

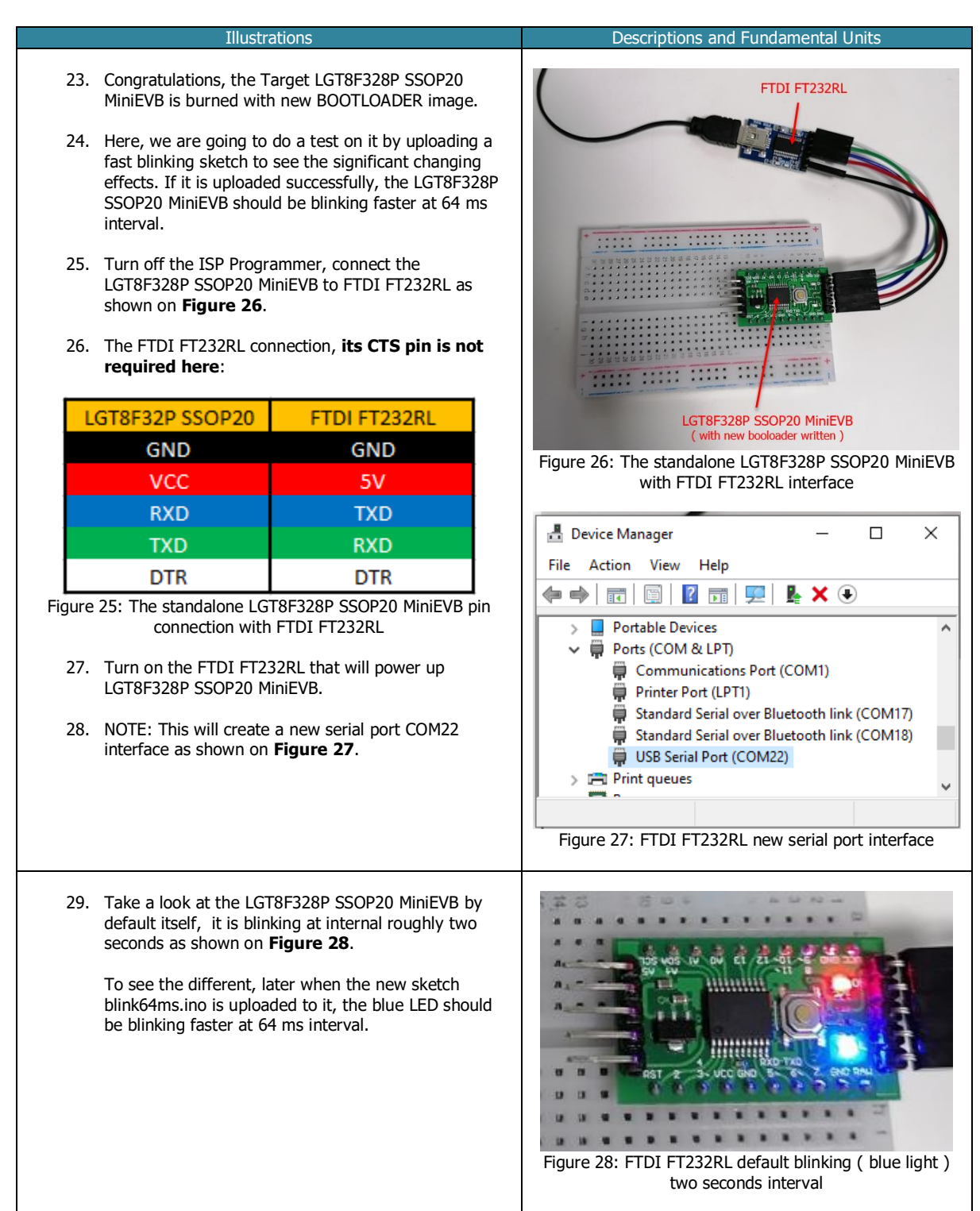

www.nexuzinnovation.com

## Uploading blink64ms.ino sketch to LGT8F328P SSOP20 MiniEVB via FT232RL

| 30. Here, we are to already written, address where | upload a sketch called blink64ms.ino to the LGT8F328P SSOP20<br>if it is working normally after a reset, the Bootloader should star<br>the blink64ms.ino program will be loaded and run. | MiniEVB since the Bootloader<br>rts and jumps to the program |
|----------------------------------------------------|----------------------------------------------------------------------------------------------------|--------------------------------------------------------------|
| 31. Select the corre                               | ct Port COM22 ( FT232RL ) from the menu as shown below:                                                                                                    |                                                              |
|                                                    | Board: "LGT8F328"                                                                                                    | >                                                            |
|                                                    | Clock Source: "Internal"                                                                                                    | >                                                            |
|                                                    | Clock: "32 MHz"                                                                                                    | >                                                            |
|                                                    | Variant: "328P-SSOP20 (e.g. green pseudo pro mini)"                                                                                                    | >                                                            |
|                                                    | Arduino as ISP: "[To burn an ISP] SERIAL_RX_BUFFER_SIZE to 250"                                                                                                    | >                                                            |
|                                                    | Port: "COM22"                                                                                                    | >                                                            |
|                                                    | Get Board Info                                                                                                    |                                                              |
|                                                    | Programmer: "AVR ISP"                                                                                                    | >                                                            |
|                                                    | Burn Bootloader                                                                                                    |                                                              |
|                                                    | Figure 29: Selecting the FTDI FT232RL serial port COM2                                                                                                    | 2                                                            |
| 32. At Arduino IDE,                                | open the blink64ms.ino sketch then click the button to u                                                                                                    | pload sketch.                                                |
|                                                    |                                                                                                    |                                                              |

## The success messages of uploading blink64ms.ino to LGT8F328 SSOP20 MiniEVB

|                                                          | Descriptions and Fundamental Units                                                                                                    |  |
|----------------------------------------------------------|----------------------------------------------------------------------------------------------------|--|
| 34.                                                      | The success messages after blink64ms.ino sketch uploaded to LGT8F328P SSOP20 MiniEVB will look like below:                                                                                                    |  |
| avrdude:                                                 | AVR device initialized and ready to accept instructions                                                                                                    |  |
| Reading                                                  | e00.0 #001   ###############################                                                                                                    |  |
| avrdude:<br>avrdude:<br>avrdude:                         | Device signature = 0xle950f (probably m328p)<br>reading input file "C:\Users\RICKYG~1\AppData\Local\Temp\arduino_build_82099/blink64ms.ino.hex"<br>writing flash (1104 bytes):                                                                                                    |  |
| Writing                                                  | **************************************                                                                                                    |  |
| avrdude:<br>avrdude:<br>avrdude:<br>avrdude:<br>avrdude: | <pre>ll04 bytes of flash written<br/>verifying flash memory against C:\Users\RICKYG~1\AppData\Local\Temp\arduino_build_82099/blink64ms.ino.hex:<br/>load data flash data from input file C:\Users\RICKYG~1\AppData\Local\Temp\arduino_build_82099/blink64ms.ino.hex:<br/>input file C:\Users\RICKYG~1\AppData\Local\Temp\arduino_build_82099/blink64ms.ino.hex contains ll04 bytes<br/>reading on-chip flash data;</pre> |  |
| Reading                                                  | ######################################                                                                                                    |  |
| avrdude:<br>avrdude:                                     | verifying<br>1104 bytes of flash verified                                                                                                    |  |
| avrdude d                                                | one. Thank you.                                                                                                    |  |
|                                                          | Figure 30: The success messages of uploading blink64ms.ino sketch to LGT8F328P SSOP20 MiniEVB                                                                                                    |  |
| 35.                                                      | DONE.                                                                                                    |  |